# Iconbrickell Tower II Online Voting Instructions

To vote online, it's super easy, takes 4 simple steps:

### STEP 1 REGISTER TO VOTE ONLINE (DEADLINE: THURSDAY OCTOBER 26) - takes 30 seconds

## https://tinyurl.com/lconT2OnlineVoteRegister

## STEP 2 CONFIRM VIA EMAIL

IMPORTANT: After you sign it, you'll get an email from Adobe Sign.

You **must** click the **Confirm** my email address link in your email to confirm your signature. See below example:

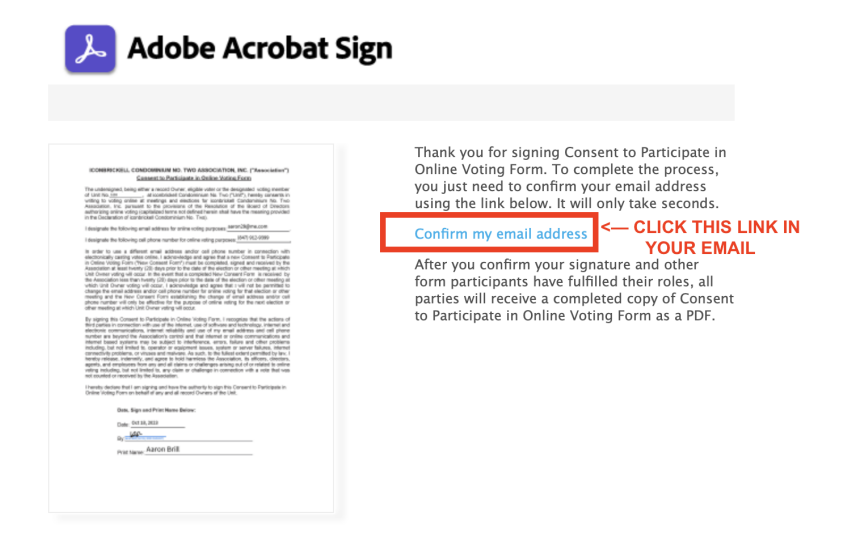

Afterwards, your online voting username and password will be sent to you by the T2 management office separately by phone and/or email (usually within a couple hours). Once you get it, you can do step 3 below.

STEP 3 VOTE ONLINE - takes 2 mins, click below link to vote:

### https://icon-brickell2.myhoast.com/logon

iconbrickell Tower Please vote for all 5: **BRILL, AARON GOLDBERG, JONATHAN** KOMER, BARBARA MARCELLINE, BASIL SANCHEZ-ELIA, RAUL **iconbrickell** Master **Please vote for: GOLDBERG, JONATHAN** 

We recommend voting for the following candidates:

STEP 4 CHECK YOUR EMAIL to confirm your voting ballots were casted.

That's it, and thank you for your support!